# How-To Book a Parents' Evening – Parent Guide

In this guide we show you how to book a Parents' Evening via a Laptop/PC or a Mobile Device:

### **Booking via a Laptop or PC**

Firstly, the school will send an email invitation for you to book your parents' evening session. This will contain a unique web link that enables you to book online.

|   | Event booking: Example Parents Evening Spring $\Sigma$ Index x                                                                         |                      |   |   |   |  |
|---|----------------------------------------------------------------------------------------------------|----------------------|---|---|---|--|
| • | Your School <do-not-reply@behaviourwatch.co.uk><br/>to me 💌</do-not-reply@behaviourwatch.co.uk>                                        | 13:30 (1 minute ago) | ☆ | * | : |  |
|   | St Lucy P of E Secondary school Event Invitation                                                                                       |                      | ( |   |   |  |
|   | Example Parents Evening Spring                                                                                                    |                      |   |   |   |  |
|   | Parents Evening booking:                                                                                                    |                      |   |   |   |  |
|   | Click this button to book: BOOK NOW                                                                                                    |                      |   |   |   |  |
|   | or copy this link into your browser's address bar: https://gb15.behaviourwatch.co.uk/public/gb/parents_evening/login.html?url_code=tps | <u>tpwvvrrtp</u>     |   |   |   |  |

Clicking the link will take you to a web page asking for your child's first name. Enter the name and click **Confirm** to continue (if you have more than one child at the school, enter any of the names to access booking for all their appointments).

| 💮 parentsevening |                          | Help. |
|------------------|--------------------------|-------|
|                  | Parental Login           |       |
|                  | Your child's first name: |       |
|                  | Confirm                  |       |
|                  |                          | close |

Next, you be shown how many bookings you must choose. Each child will be listed along with their teacher and form. Click on **Please Choose** to select a date and time.

| 💮 parentsevening                 |             |            |  |               |  |  |
|----------------------------------|-------------|------------|--|---------------|--|--|
| You have 1 booking left to make. |             |            |  |               |  |  |
|                                  |             |            |  |               |  |  |
| Laura                            | Mr Wightman | Blackbirds |  | Please Choose |  |  |

Select an available time slot by clicking the yellow **Book** button beside it. Any **Unavailable** slots will have already been taken.

|                 |            | Make Booking         |                       |         |
|-----------------|------------|----------------------|-----------------------|---------|
| You are not     | w making a | booking for Laura to | see Mr Wightman (Blac | kbirds) |
|                 |            |                      |                       |         |
| Mon 25 Jan 2021 | 3:00 PM    | Book                 | )                     |         |
|                 | 3:10 PM    | Book                 | )                     |         |
|                 | 3:20 PM    | Book                 | )                     |         |
|                 | 3:30 PM    | Book                 | )                     |         |
|                 | 3:40 PM    | Book                 | )                     |         |
|                 | 3:50 PM    | Book                 |                       |         |
|                 | 4:00 PM    | Unavailable          |                       |         |
|                 | 4:10 PM    | Unavailable          |                       |         |
|                 | 4:20 PM    | Book                 | )                     |         |
|                 | 4:30 PM    | Book                 | )                     |         |
|                 | 4:40 PM    | Book                 | )                     |         |
|                 | 4:50 PM    | Book                 | )                     |         |
|                 | 5:00 PM    | Book                 | )                     |         |
|                 | 5:10 PM    | Book                 | )                     |         |
|                 | 5:20 PM    | Book                 | )                     |         |
|                 | 5:30 PM    | Unavailable          |                       |         |
|                 | 5:40 PM    | Unavailable          |                       | -       |
|                 |            |                      |                       |         |
|                 |            |                      |                       | Close   |

When you have selected a time, the school may have chosen the option allowing you to add any notes you would like the Teacher to see ahead of the meeting. Click **Book** to confirm it or **Cancel** to select a different time.

| Book Slot                                                                                                    |        |
|----------------------------------------------------------------------------------------------------|--------|
| You are going to book a slot for Laura with Mr Wightman (Blackbirds) on Mon 25 Jan 2021 at 3:10 PM                                                                                                    |        |
| Please add any notes you would like Mr Wightman to see:                                                                                                    |        |
|                                                                                                    |        |
|                                                                                                    |        |
|                                                                                                    |        |
| Book                                                                                                    | Cancel |
| E 10 DH ( De la De la De |        |

When you confirm your booking, you will see the selected time in green.

| 💮 parentsevening                  |             |            |                   |  |  |  |  |
|-----------------------------------|-------------|------------|-------------------|--|--|--|--|
| You have 0 bookings left to make. |             |            |                   |  |  |  |  |
| Laura                             | Mr Wightman | Blackbirds | Booked<br>3:10 PM |  |  |  |  |

#### Remove a booking via a Laptop or PC

To unbook a slot, return to the page with the dates and times you have booked. Click the green **Booked** button on the time you wish to unbook.

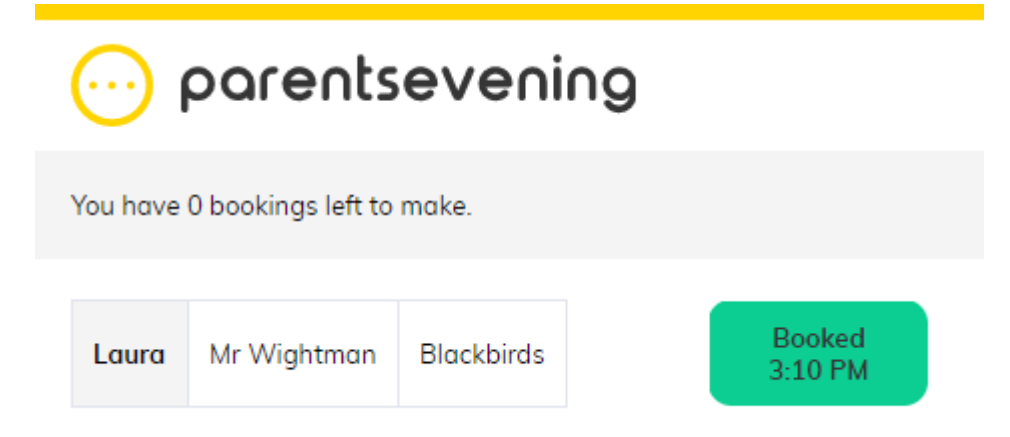

On the list of dates and times click the green **Booked** button and confirm on the pop-up that you wish to unbook the slot. Once you have un-booked the slot you can follow the steps in this guide to book another.

| Make Booking                                                           |                                                                                      |                                           |  |       |  |  |
|------------------------------------------------------------------------|--------------------------------------------------------------------------------------|-------------------------------------------|--|-------|--|--|
| You are now making a booking for Laura to see Mr Wightman (Blackbirds) |                                                                                      |                                           |  |       |  |  |
| Mon 25 Jan 2021                                                        | 3:00 PM<br>3:10 PM<br>3:20 PM<br>3:30 PM<br>3:40 PM<br>3:50 PM<br>4:00 PM            | Booked                                    |  |       |  |  |
|                                                                        | 4:10 PM<br>4:20 PM<br>4:30 PM<br>4:40 PM<br>4:50 PM<br>5:00 PM<br>5:10 PM<br>5:20 PM | Unavailable                               |  |       |  |  |
|                                                                        | 5:30 PM<br>5:40 PM<br>5:50 PM                                                        | Unavailable<br>Unavailable<br>Unavailable |  | Ţ     |  |  |
|                                                                        |                                                                                      |                                           |  | Close |  |  |

## **Booking via a Mobile Device**

Firstly, the school will send an email and/or SMS invitation for you to book your parents' evening session. These will contain a unique web link that enable you to book online.

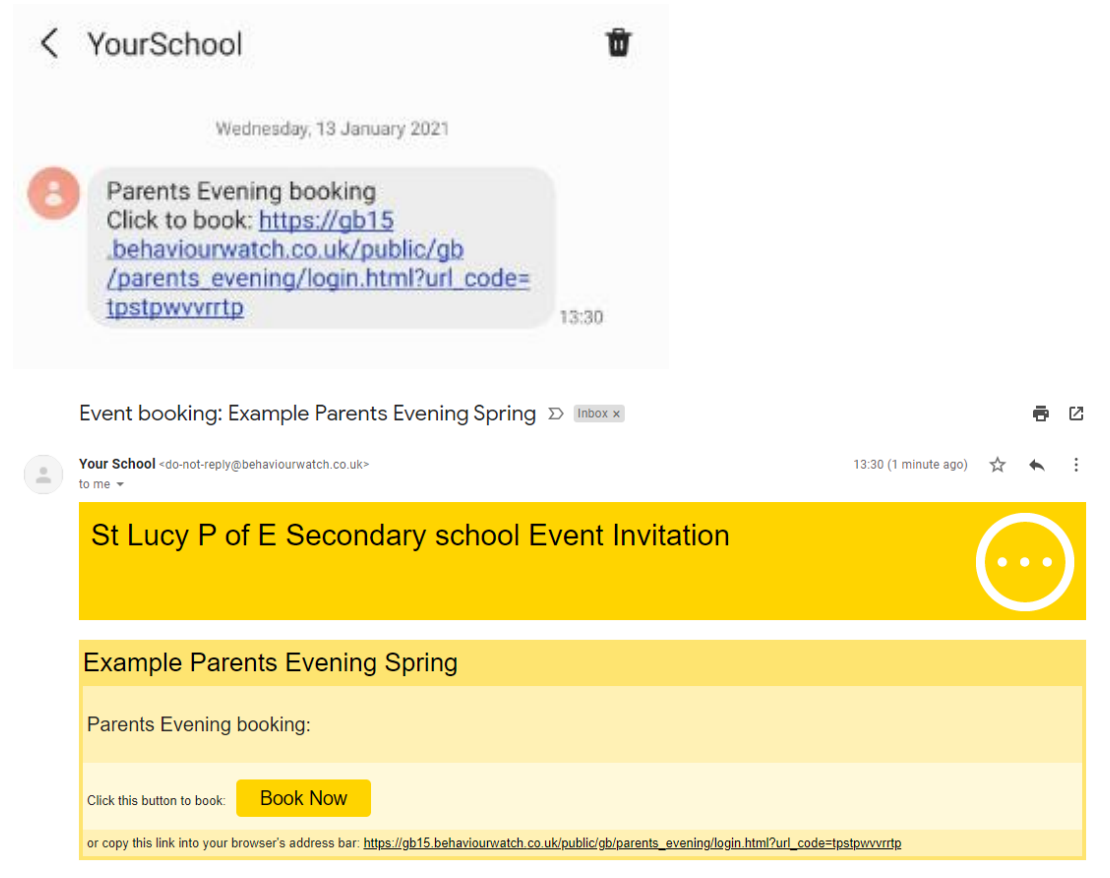

Clicking the link will take you to a web page asking for your child's first name. Enter the name and click **Confirm** to continue (if you have more than one child at the school, enter any of the names to access booking for all their appointments).

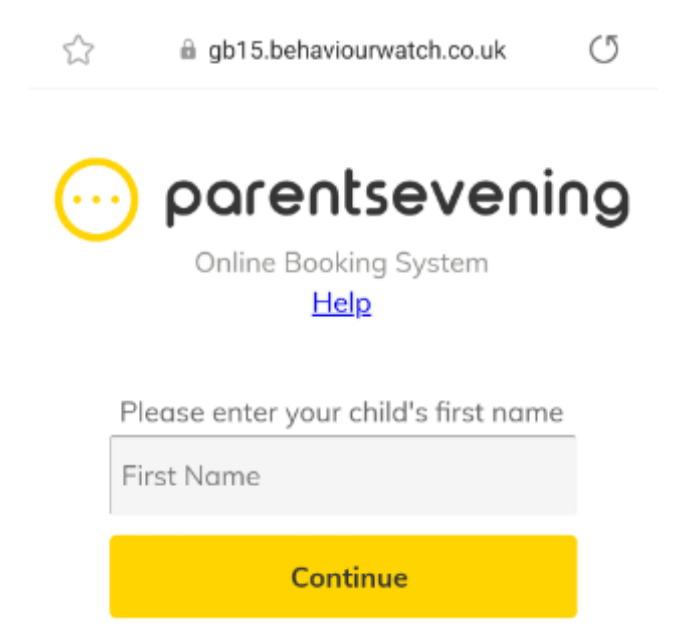

Next, you be shown how many bookings you must choose. Each child will be listed along with their teacher and form. Press the **Yellow Arrow** to select a date and time.

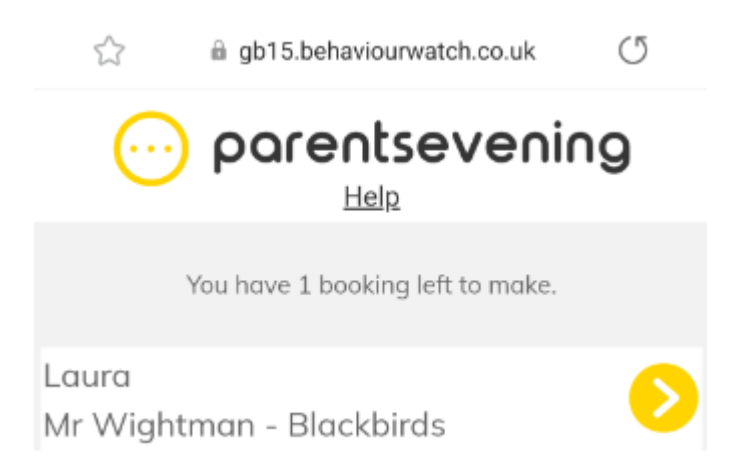

Select an available time slot by clicking the **Yellow Arrow** beside it. Any 'Unavailable' slots will have already been taken.

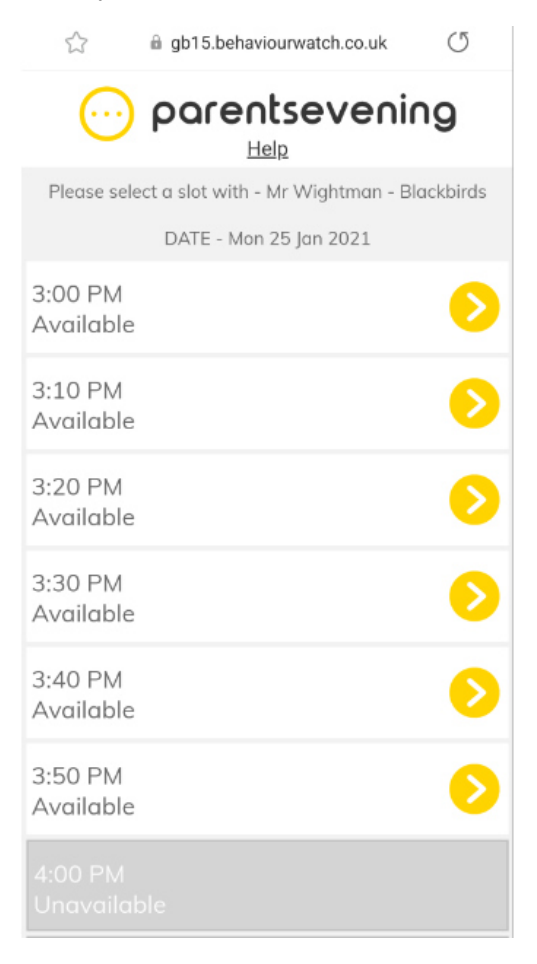

When you have selected a time, the school may have chosen the option allowing you to add any notes you would like the Teacher to see ahead of the meeting. Click **Book** to confirm it or **Cancel** to select a different time.

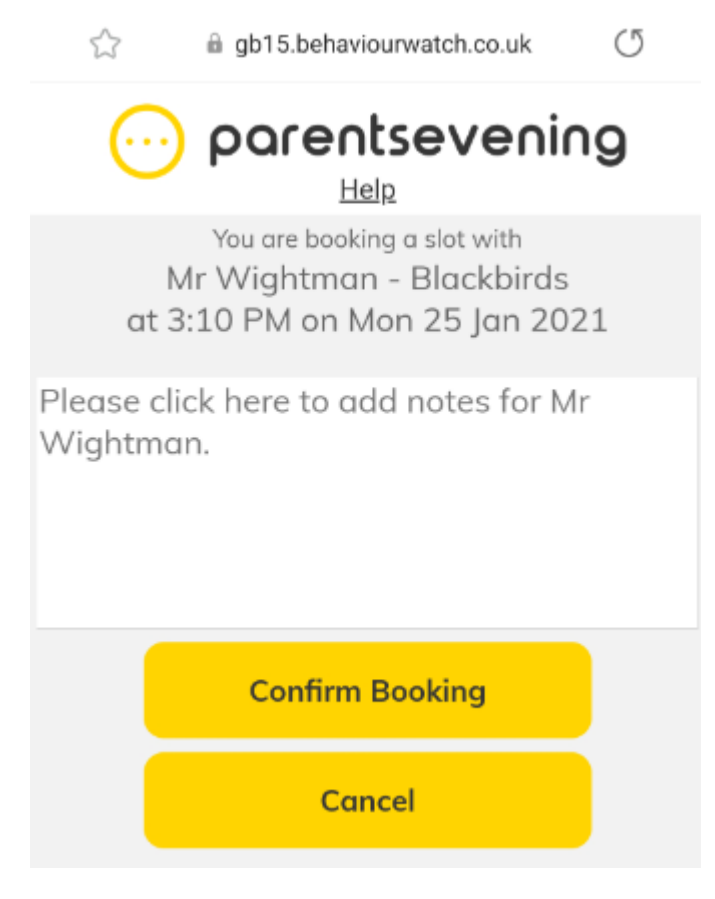

When you confirm your booking, you will see the selected time in green.

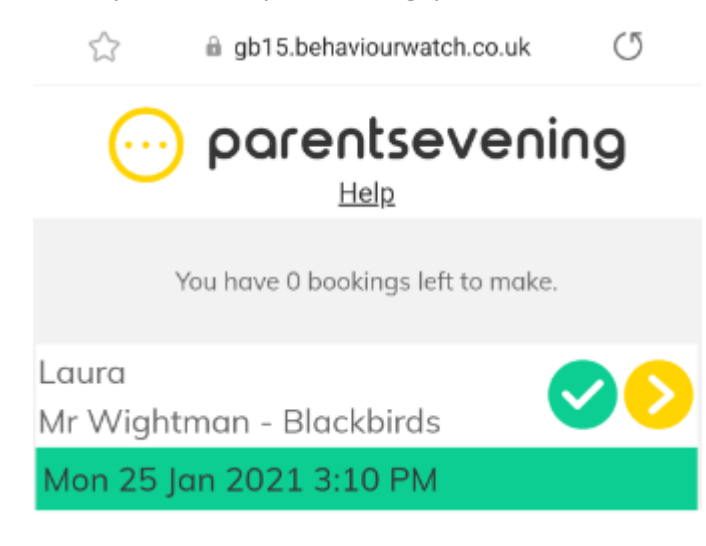

## Remove a Booking via a Mobile Device

To unbook a slot, return to the page with the dates and times you have booked. Click the **Yellow Arrow** on the time you wish to unbook.

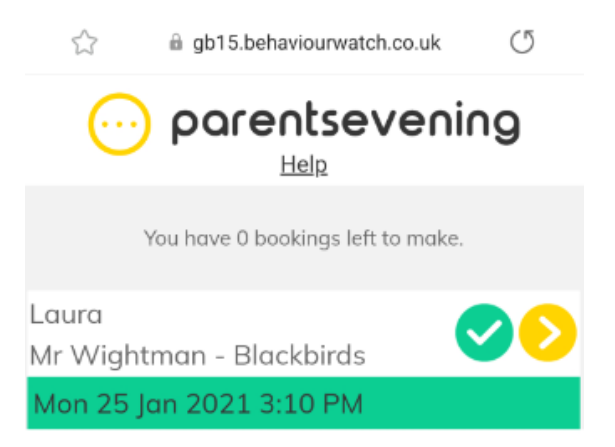

On the list of dates and times press the red **X** to remove the slot.

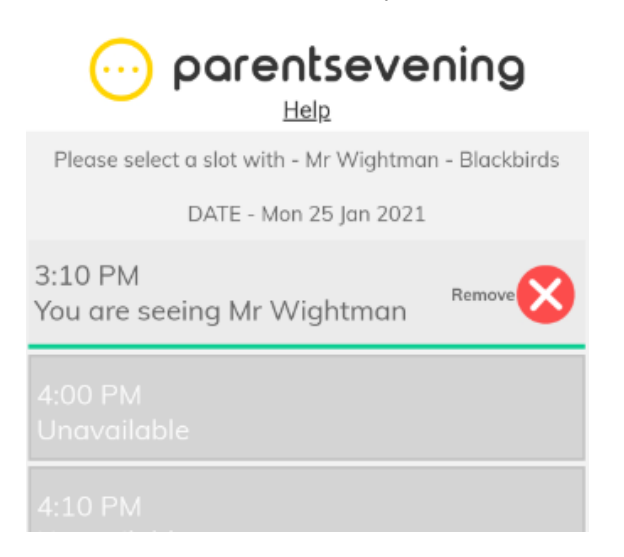

Then press **Remove Booking** to confirm. Once you have un-booked the slot you can follow the steps in this guide to book another.

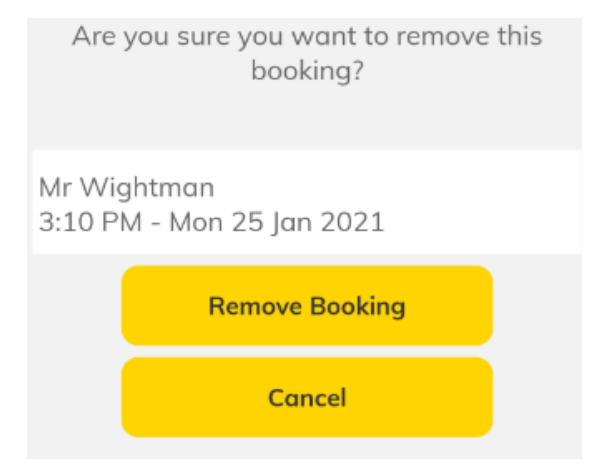